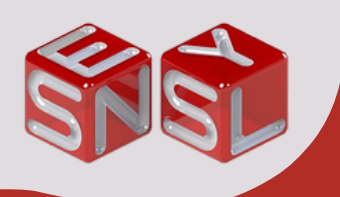

**DSC-BLU** 

## METTRE A JOUR LE LECTEUR

Vérifiez que le lecteur est bien connecté. L'icône du lecteur doit être verte et afficher l'état 'Connecté'.

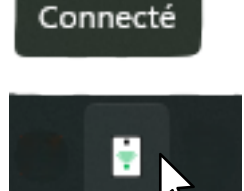

Effectuez un clic droit sur l'icône du lecteur, puis sélectionnez «Vérifier les mises à jour».

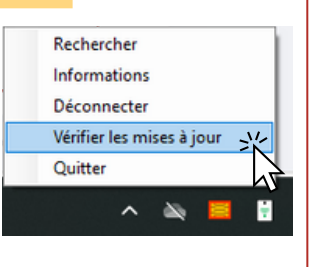

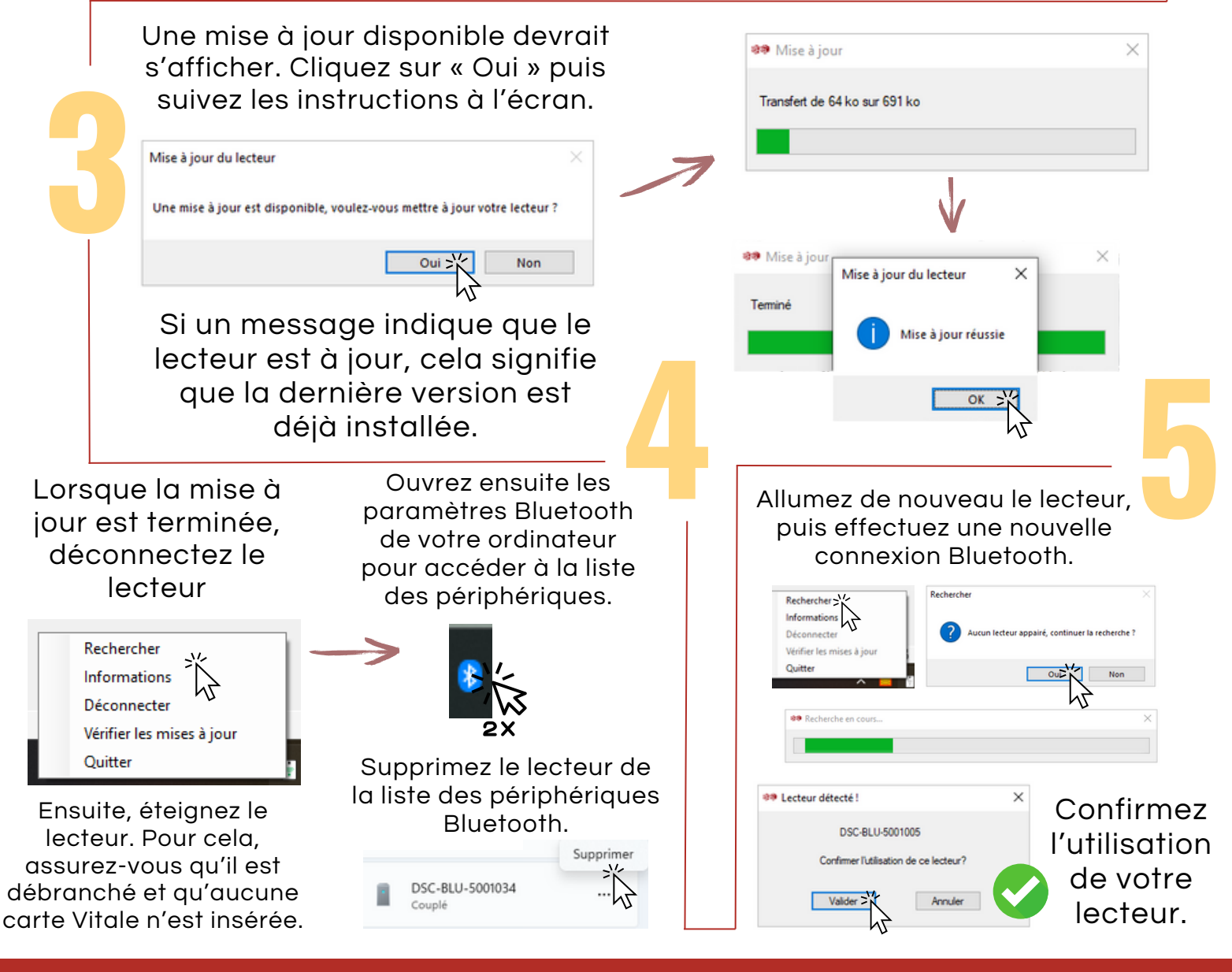

## **NOUS CONTACTER :**

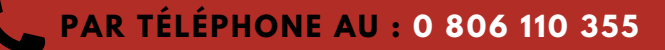

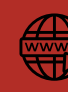